2025/ /21~2025/ /27

| 全て選択 シ           | フト確  | 锭    | ৾৶   | フト却  | 下    |      |      |      |      |        |         |        |       |       |       |       |       |       | グル    | ,ープを  | を選択   |       | $\sim$ | A     | 00 00および2名 🕔     |  |
|------------------|------|------|------|------|------|------|------|------|------|--------|---------|--------|-------|-------|-------|-------|-------|-------|-------|-------|-------|-------|--------|-------|------------------|--|
|                  | 0:00 | 1:00 | 2:00 | 3:00 | 4:00 | 5:00 | 6:00 | 7:00 | 8:00 | 9:00   | 10:00   | 11:00  | 12:00 | 13:00 | 14:00 | 15:00 | 16:00 | 17:00 | 18:00 | 19:00 | 20:00 | 21:00 | 22:00  | 23:00 | 備考               |  |
| 月21日 (月)         |      |      |      |      |      |      |      |      |      |        |         |        |       |       |       |       |       |       |       |       |       |       |        |       |                  |  |
| <b>e</b> a 00 00 |      |      |      |      |      |      |      |      |      | 9:00 ~ | / 17:00 | )      |       |       |       |       |       |       |       |       |       |       |        |       | 休憩時間 12:00~13:00 |  |
| 月22日 (火)         |      |      |      |      |      |      |      |      |      |        |         |        |       |       |       |       |       |       |       |       |       |       |        |       |                  |  |
| <b>e</b> c oo oo |      |      |      |      |      |      |      |      |      |        | 10:00 / | ~ 16:3 | 30    |       |       |       |       |       |       |       |       |       |        |       |                  |  |
| 月23日 (水)         |      |      |      |      |      |      |      |      |      |        |         |        |       |       |       |       |       |       |       |       |       |       |        |       |                  |  |
| 月24日 (木)         |      |      |      |      |      |      |      |      |      |        |         |        |       |       |       |       |       |       |       |       |       |       |        |       |                  |  |
| <b>e</b> a 00 00 |      |      |      |      |      |      |      |      |      | 9:00 ~ | / 17:00 | )      |       |       |       |       |       |       |       |       |       |       |        |       | 休憩時間 12:00~13:00 |  |
| <b>e</b> c oo oo |      |      |      |      |      |      |      |      |      |        | 10:00 / | ~ 16:3 | 30    |       |       |       |       |       |       |       |       |       |        |       |                  |  |
| 月25日 (金)         |      |      |      |      |      |      |      |      |      |        |         |        |       |       |       |       |       |       |       |       |       |       |        |       |                  |  |

2 00 00 株式会社00000

···· 🗘

~シフトを確定する~

最終更新日:2025年4月17日

| MEMBERS         | ョ タスク イ | 業務日報 ≻  | Q    | ·ダ·ナレッジパネル |        |     |
|-----------------|---------|---------|------|------------|--------|-----|
| Q               |         |         | すべての | Dチャット      | メンバー招待 | Ň   |
| 9 新相口           | マット作成   |         |      |            | メンバー一覧 |     |
| J ブック           | マーク     |         |      |            | グループ一覧 |     |
| <b>ট</b> কাৰ্বৰ | ゚のチャット  | $\odot$ |      |            | 組織図一覧  |     |
| <b>२</b> २ २ २  | ヤット     | \$      |      |            | 契約管理   |     |
| <b>グル</b> -     | プA      | \$      |      |            | 報酬エクスオ | - F |
| 営業ヲ             | LC      |         |      |            | シフト管理  |     |

👪 グループB

🖇 воо оо

👪 グループC

🙎 EOO OO

10000A

0000 株式会社0000

シフトが申請された後に、管理者がシフトを確定する方法をご案内致します。 ※管理者権限、または権限設定で「シフト管理」の権限を付与された社員権限の方が設定できます。

①ヘッダーメニューの「・・・」から、②「シフト管理」を選択します。

#### 

| シフ  | シフト管理<br>3        |       |     |    |    |    |    |    |    |     |    |    |    |       |       |       |       |       |       |            |         |      |            |       |      |    |          |   |
|-----|-------------------|-------|-----|----|----|----|----|----|----|-----|----|----|----|-------|-------|-------|-------|-------|-------|------------|---------|------|------------|-------|------|----|----------|---|
| 202 | 25, /21~2025/ /27 |       |     |    |    |    |    |    |    |     |    |    |    |       |       |       |       |       |       |            |         |      |            |       |      |    |          |   |
| <   |                   | 2     | 202 | 25 |    |    |    |    | 月  | 202 | 25 |    | >  |       |       |       |       |       | (     |            |         |      |            |       |      |    |          |   |
| 日   | 月                 | 火     | 水   | 木  | 金  | ±  | 日  | 月  | 火  | 水   | 木  | 金  | ±  |       |       |       |       |       |       | グルーフ       | 「を選択    |      | <b>~</b> ~ | ×     | ンバーを | 選択 | <b>L</b> | ~ |
|     |                   | 1     | 2   | 3  | 4  | 5  |    |    |    |     | 1  | 2  | 3  | .2:00 | 13:00 | 14:00 | 15:00 | 16:00 | 17:00 | 18:00 19:0 | 0 20:00 | 21:0 | <u></u> :  | 23:00 | 備考   |    | -<'''    |   |
| 6   | 7                 | 8     | 9   | 10 | 11 | 12 | 4  | 5  | 6  | 7   | 8  | 9  | 10 |       |       |       |       |       |       |            |         |      |            |       |      |    |          |   |
| 13  | 14                | 15    | 16  | 17 | 18 | 19 | 11 | 12 | 13 | 14  | 15 | 16 | 17 |       |       |       |       |       |       |            |         |      |            |       |      |    |          |   |
| 20  | 21                | 22    | 23  | 24 | 25 | 26 | 18 | 19 | 20 | 21  | 22 | 23 | 24 |       |       |       |       |       |       |            |         |      |            |       |      |    |          |   |
| 27  | 28                | 29    | 30  |    |    |    | 25 | 26 | 27 | 28  | 29 | 30 | 31 |       |       |       |       |       |       |            |         |      |            |       |      |    |          |   |
|     | 月25日              | (金)   |     |    |    |    |    |    |    |     |    |    |    |       |       |       |       |       |       |            |         |      |            |       |      |    |          |   |
|     | 月26日              | l (±) |     |    |    |    |    |    |    |     |    |    |    |       |       |       |       |       |       |            |         |      |            |       |      |    |          |   |
|     | 月27日              | (日)   |     |    |    |    |    |    |    |     |    |    |    |       |       |       |       |       |       |            |         |      |            |       |      |    |          |   |
|     |                   |       |     |    |    |    |    |    |    |     |    |    |    |       |       |       |       |       |       |            |         |      |            |       |      |    |          |   |

シフト申請しているメンバーの申請状況を期間を選択し、確認できます。 ※表示できる期間は最大で1か月となっております。

③対象期間をクリックするとカレンダーが表示されますので、期間を変更することができます。 ④シフトを表示させたいグループもしくはメンバーを選択します。 .

2025/ '21~2025/ /27

| きて選択 🛛           | シフト  | 確定   | িইট  | フト却  | 下    |      |      |      |      |        |        |             |       |       |         |      |         |       | グル    | ープを   | を選択   |       | ~     | A     | 00 ( | いってい    | び2名   | $\sim$ |
|------------------|------|------|------|------|------|------|------|------|------|--------|--------|-------------|-------|-------|---------|------|---------|-------|-------|-------|-------|-------|-------|-------|------|---------|-------|--------|
|                  | 0:00 | 1:00 | 2:00 | 3:00 | 4:00 | 5:00 | 6:00 | 7:00 | 8:00 | 9:00   | 10:00  | 11:00       | 12:00 | 13:00 | 14:00 1 | 5:00 | 16:00 1 | 17:00 | 18:00 | 19:00 | 20:00 | 21:00 | 22:00 | 23:00 | 備考   |         |       |        |
| 月21日 (月)         |      |      |      |      |      |      |      |      |      |        |        |             |       |       |         |      |         |       |       |       |       |       |       |       |      |         |       |        |
| <b>e</b> a oo oo | C    |      |      |      |      |      |      |      |      | 9:00 - | ~ 17:0 | 0           |       |       |         |      |         |       |       |       |       |       |       |       | 休憩時  | f間 12:0 | 0~13: | 00     |
| 月22日 (火)         |      |      |      |      |      |      |      |      |      |        |        |             |       |       |         |      |         |       |       |       |       |       |       |       |      |         |       |        |
| <b>e</b> c oo o  | D C  |      |      |      |      |      |      |      |      |        | 10:00  | $\sim$ 16:3 | 30    |       |         |      |         |       |       |       |       |       |       |       |      |         |       |        |
| 月23日 (水)         |      |      |      |      |      |      |      | (5   |      |        |        |             |       |       |         |      |         |       |       |       |       |       |       |       |      |         |       |        |
| 月24日 (木)         |      |      |      |      |      |      |      |      |      |        |        |             |       |       |         |      |         |       |       |       |       |       |       |       |      |         |       |        |
| <b>A</b> 00 00   | D    |      |      |      |      |      |      |      |      | 9:00 ~ | ~ 17:0 | 0           |       |       |         |      |         |       |       |       |       |       |       |       | 休憩時  | f間 12:0 | 0~13: | 00     |
| <b>e</b> c oo o  | C    |      |      |      |      |      |      |      |      |        | 10:00  | ~ 16:3      | 30    |       |         |      |         |       |       |       |       |       |       |       |      |         |       |        |
| 月25日 (金)         |      |      |      |      |      |      |      |      |      |        |        |             |       |       |         |      |         |       |       |       |       |       |       |       |      |         |       |        |

⑤<u>オレンジ色</u>が未確定で、<u>緑色</u>が確定済みのシフトです。

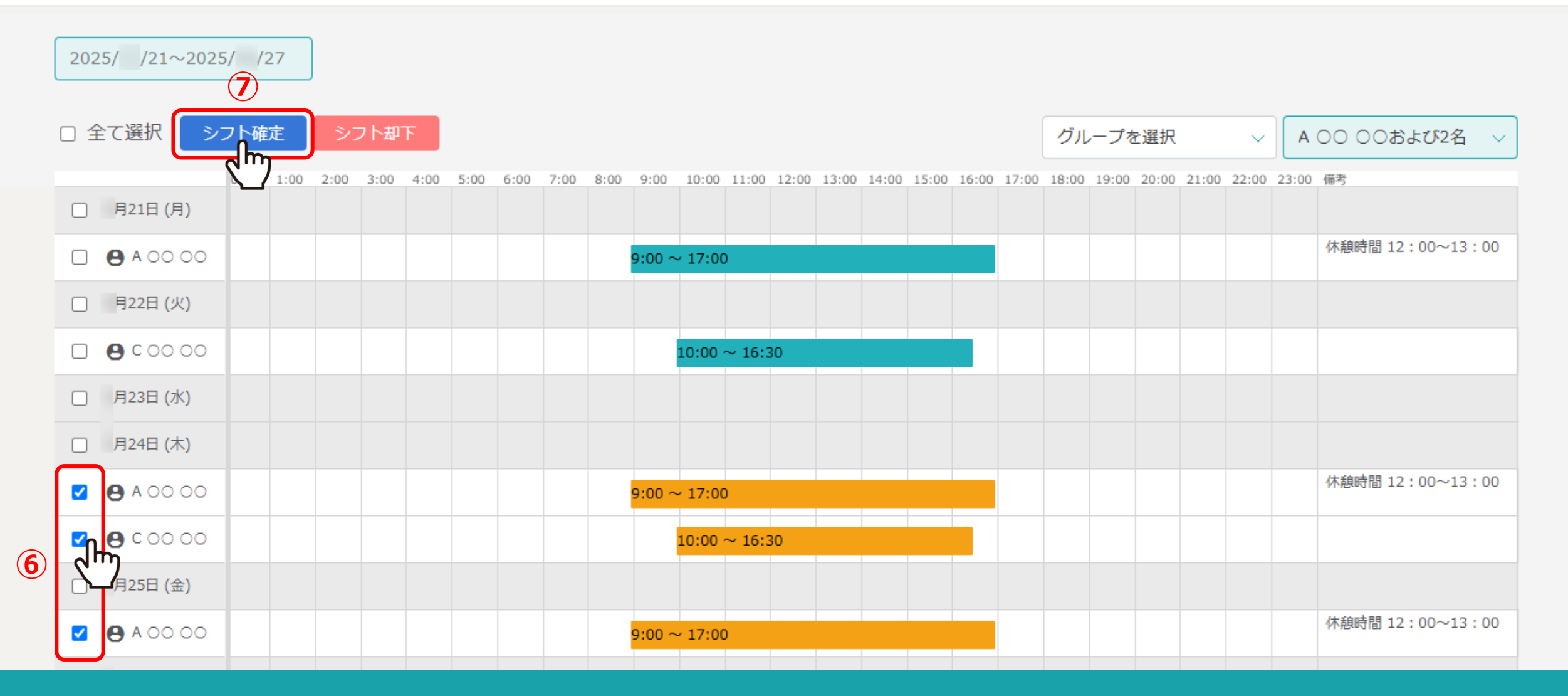

⑥確定したいシフトにチェックを入れます。

⑦「シフト確定」をクリックするとシフトが緑色に変わり、シフトが確定済みとなります。

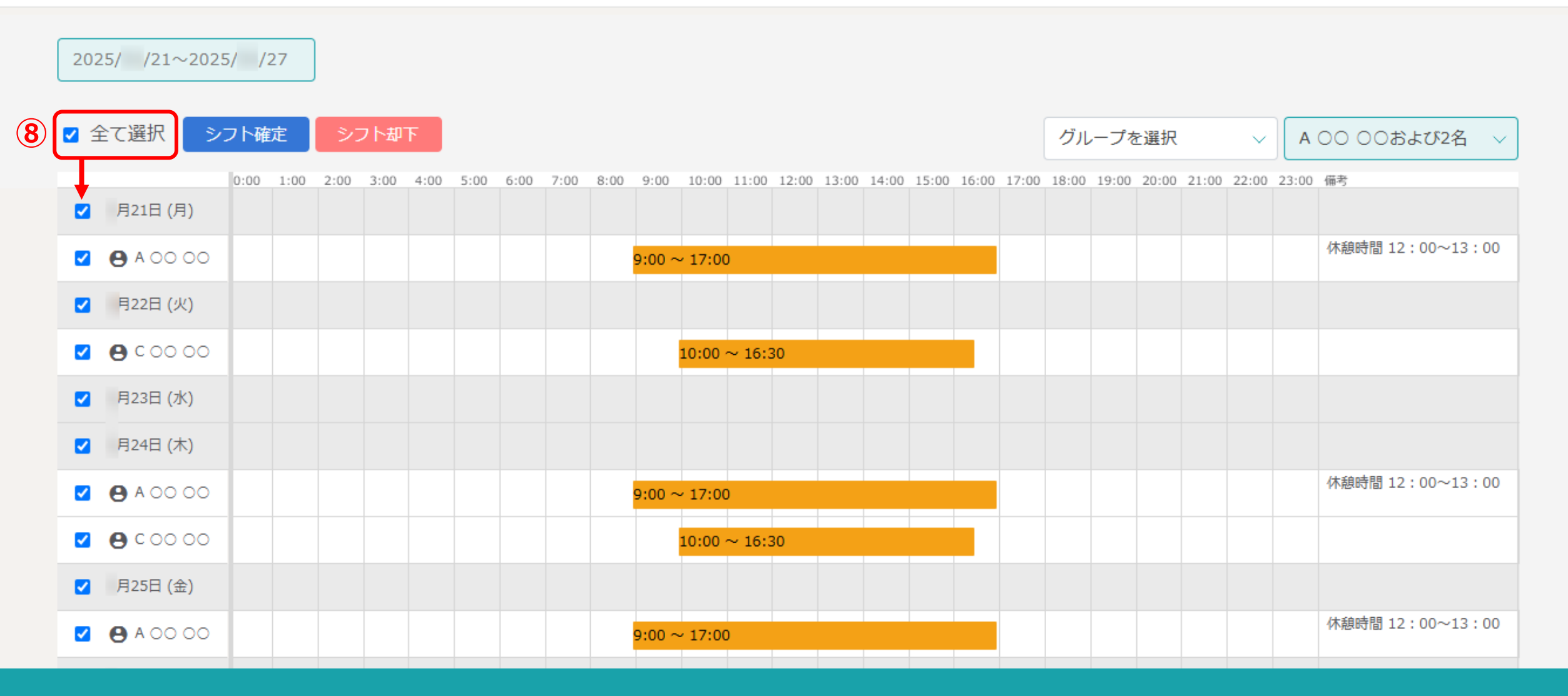

⑧「全て選択」にチェックを入れると、その週に該当するシフトが全て選択されます。

※シフトの確定は、週単位での確定になります。

※確定前のシフトを編集する方法は、別マニュアル「申請済み(未確定)のシフトの時間帯を編集する」でご案内しております。

## シフト管理

2025/ /21~2025/ /27 □ 全て選択 シフト確定 シフト却下 グループA メンバーを選択  $\sim$  $\sim$ Q 検索 0:00 1:00 2:00 3:00 4:00 5:00 6:00 7:00 8:00 9:00 10:00 11:00 12:00 13:00 14:00 15:00 16:00 17:0 23:00 備考 □ 月21日(月) □ グループC 休憩時間 12:00~13:00 A 00 00  $9:00 \sim 17:00$ ○ グループB グループA 月22日 (火) പ്ന **e** c o o o o  $10:00 \sim 16:30$ 月23日 (水) □ 月24日(木) 休憩時間 12:00~13:00 🕒 A OO OO  $9:00 \sim 17:00$ **e** c o o o o  $10:00 \sim 16:30$ 月25日 (金) 休憩時間 12:00~13:00 □ **●** A 00 00  $9:00 \sim 17:00$ 

【補足】

特定のグループに絞って表示させることができます。

「グループを選択」から、表示させたいグループを選択します。

※複数のグループを選択することもできます。グループの作成方法は、別のマニュアル「グループを新規作成する」でご案内しております。

7

## 今日のシフト・タスク一覧

| 日のシフト                                |
|--------------------------------------|
| 在宅 2025/ /16 16:00 ~ 2025/ /16 17:00 |
| ● 出勤する                               |

業務一覧

選択タスクのアクションを選択して下さい 🗸 実行

| + | タスク新規追加             |            |                  |            |         |       |       |            |
|---|---------------------|------------|------------------|------------|---------|-------|-------|------------|
|   | タグ 🛇                | タスク名 🗘     | メイン担当者 🗘         | サブ担当者 🗘    | ステータス 🗘 | 期日 🗘  | 作成日 🗘 | 説明 ◇       |
|   |                     | タスク001     | 00 00            |            | 未着手     | 2025/ | 2025/ |            |
|   | O/OUU-א בבד ג-ערט/O | タスクA_1     | 00 00            | 00 00 A    | 進行中     | 2025/ | 2025/ | マニュアル改訂 リ  |
|   | 0/0リリース             | サンプル タスク03 | <b>Q</b> A OO OO | 2 ○○ ○○+3名 | 未着手     | 2025/ | 2025/ | リリース内容 〇月… |
|   | 0/0リリース             | サンプル タスク02 | 2 00 00          | 00 00 A    | 確認中     | 2025/ | 2025/ | リリース内容 〇月… |
|   | 0/0リリース             | サンプル タスク01 | <b>Q</b> A OO OO | 2 00 00    | 確認中     | 2025/ | 2025/ | リリース内容 〇月… |

シフトが確定し、シフト当日に出勤してMEMBER-Sにログインすると、 今日のタスク一覧画面で本日のシフトと「出勤する」ボタンが表示されます。

※出退勤の操作方法は、別のマニュアル「本日のシフトを確認する」でご案内しております。